## Mettre à jour son mot de passe root (Debian/Ubun tu)

Mot de passe

## connu

Quand on est déjà connecté en tant que « root »

## Mot de passe oublié

On ne peut pas se connecter en tant que « root » car on a oublié le mot de passe :

- 1. on redémarre la machine et maintenir la touche Shift enfoncée (pour forcer l'affichage du menu Grub)
- 2. sur l'écran de Grub, choisir la ligne permettant de démarrer le mode « recovery » sans valider le choix

- 3. taper « e » pour éditer la commande de démarrage
- 4. à la fin de la ligne commençant par « linux /boot/vmlinuz... » mettre un espace et taper
- 5. appuyer sur Ctrl+x pour démarrer
- 6. après la séquence de démarrage, on obtient une invite de commande avec les privilèges « root »
- 7. le système de fichier est montée en lecture seule quand on est en mode « recovery », on ne pourra donc pas conserver la modification du mot de passe de « root » de manière persistante (c'est fâcheux), on doit donc monter le système de fichier en lecture/écriture en tapant puis entrée
- 8. taper pour changer le mot de passe
- 9. redémarrer la machine